# Windows 10 Pro 作業系統安裝 UEFI 模式

# 重灌過程中請先不要連接網路

# 事前準備

- 1. 確認自己的重要資料都已經備份於外部硬碟,避免安裝過程意外狀況發生。
- 檢查與確認自己電腦硬碟有幾顆,如果您的電腦硬碟只有一顆,但是有分割 C 槽與 D 槽,請備份所有重要資料,因為重灌會刪除所有資料。

# 確認開機選單方式

重灌電腦的第一個步驟是「選擇從 USB 隨身碟開機」,以本教學為例,使用 USB 隨身碟作為安裝媒體,才能順利進入安裝的畫面。

Windows 安裝程式,請先製作好 USB 隨身碟開機系統碟 (可以依 USB 隨身碟開機系統文件製作)。

每一家廠牌的電腦開機時要進入「開機選單」的按鍵都不太一樣,下方整理常見的開機選單按鈕:

| 廠牌          | 桌上型電腦 | 筆記型電腦 |
|-------------|-------|-------|
| Asus 華碩     | F8    | Esc   |
| Acer 宏碁     | F12   | F12   |
| HP 恵普       | F9    | F9    |
| De11 戴爾     | F12   | F12   |
| Lenovo 聯想   | F12   | F12   |
| MSI 微星      | F11   | F11   |
| Gigabyte 技嘉 | F12   | F12   |

以 Asus 華碩為例子,在按下電腦開機鍵後,迅速並連續按下鍵盤「F8」或「Esc」等對應的開機選單按鍵,直到進入開機選單畫面。這時候只要選擇您的 USB 隨身碟名稱,就可以進行隨身碟開機。 以下為常見的「開機選單畫面」,通常選項中可以找到您的隨身碟廠牌及名稱:

# 步驟說明

#### STEP 1:使用 USB 隨身碟開機

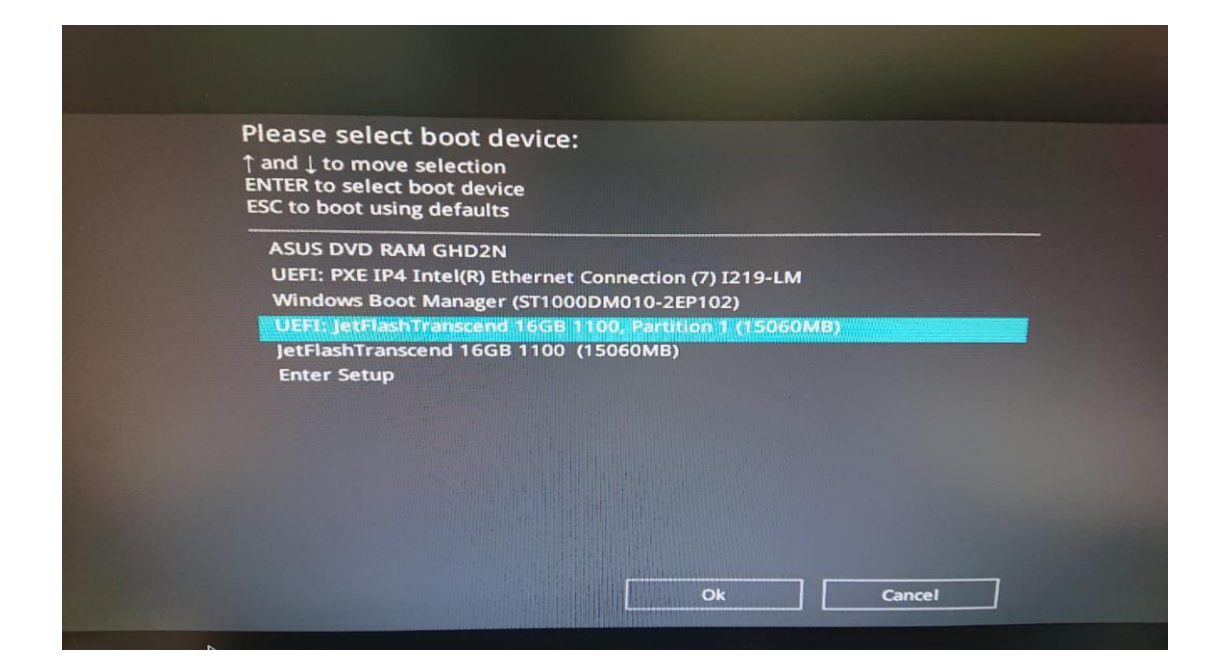

#### STEP 2: 進入安裝初始畫面

| <br>▲ Windows 安装程式                                                                | n <b>F</b>           |
|-----------------------------------------------------------------------------------|----------------------|
|                                                                                   |                      |
| 要安装的將言(1): 中文 (5): (1): (1): (1): (1): (1): (1): (1): (1                          |                      |
| 中間及貨幣格式(D: 中文 (家徽・台湾) ▼  建型司輸入法(B: 微軟注音 ▼                                         |                      |
| 諸輸入近的語言與其他書好說定,然始按一下 [下一步] 道論。<br>● 2015 Manusch Corporation. All rights storwed. | —步砚 <mark>]</mark> 录 |
|                                                                                   |                      |
|                                                                                   |                      |

#### STEP 3: 選擇立即安裝

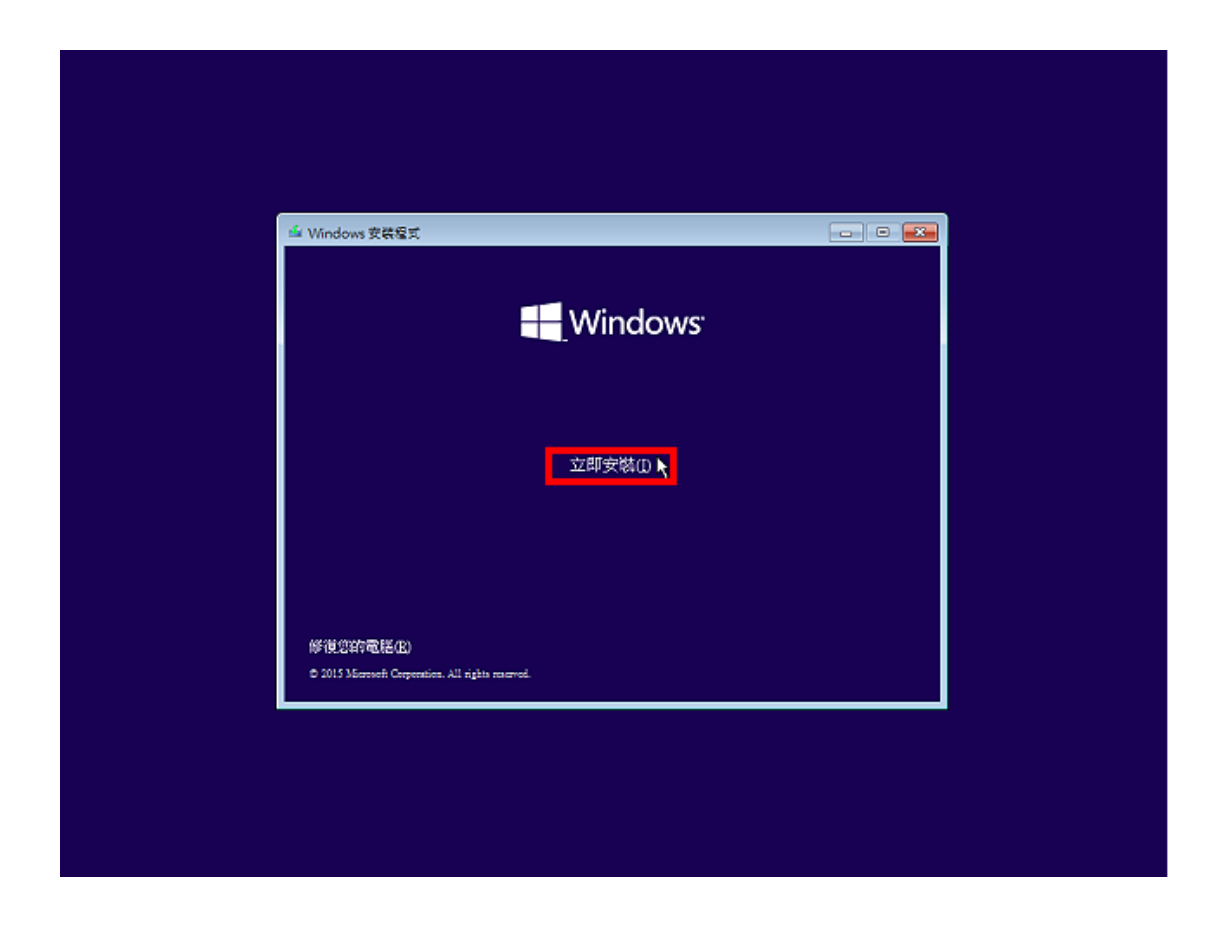

#### STEP 4:選擇安裝版本

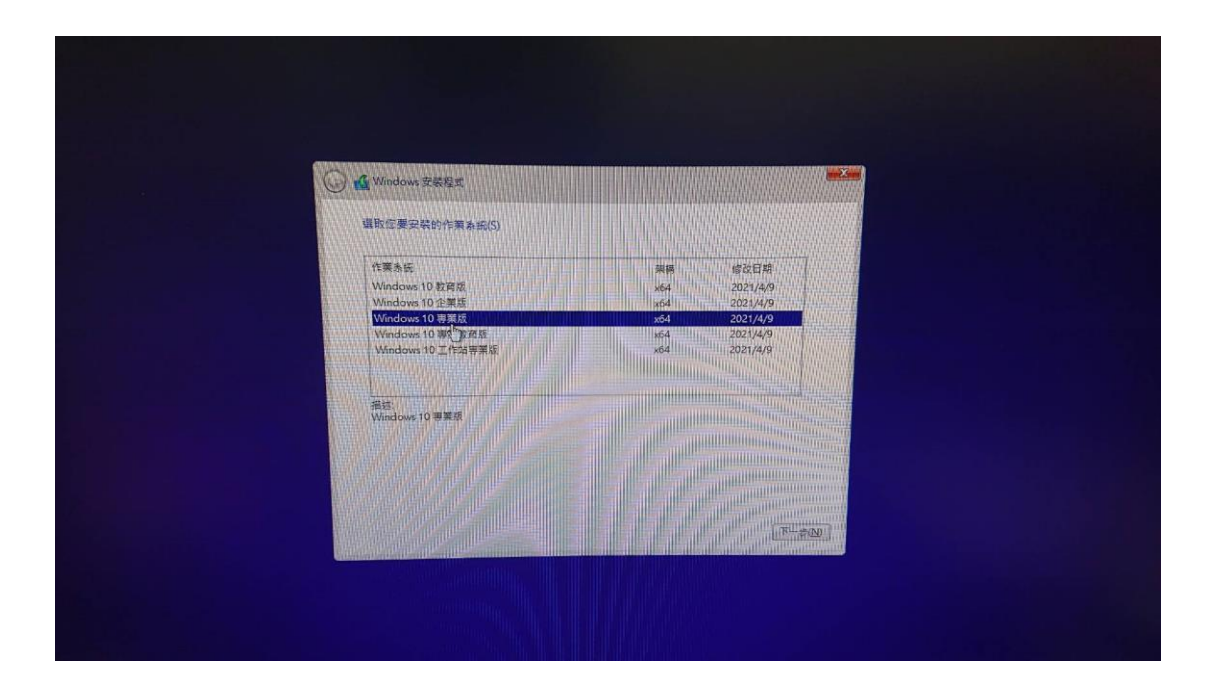

▲ 請選擇「**專業版」**(本校與微軟簽訂之合約中載明授權僅限專業版)

#### STEP 5: 閱讀並勾選「接受合約條款」

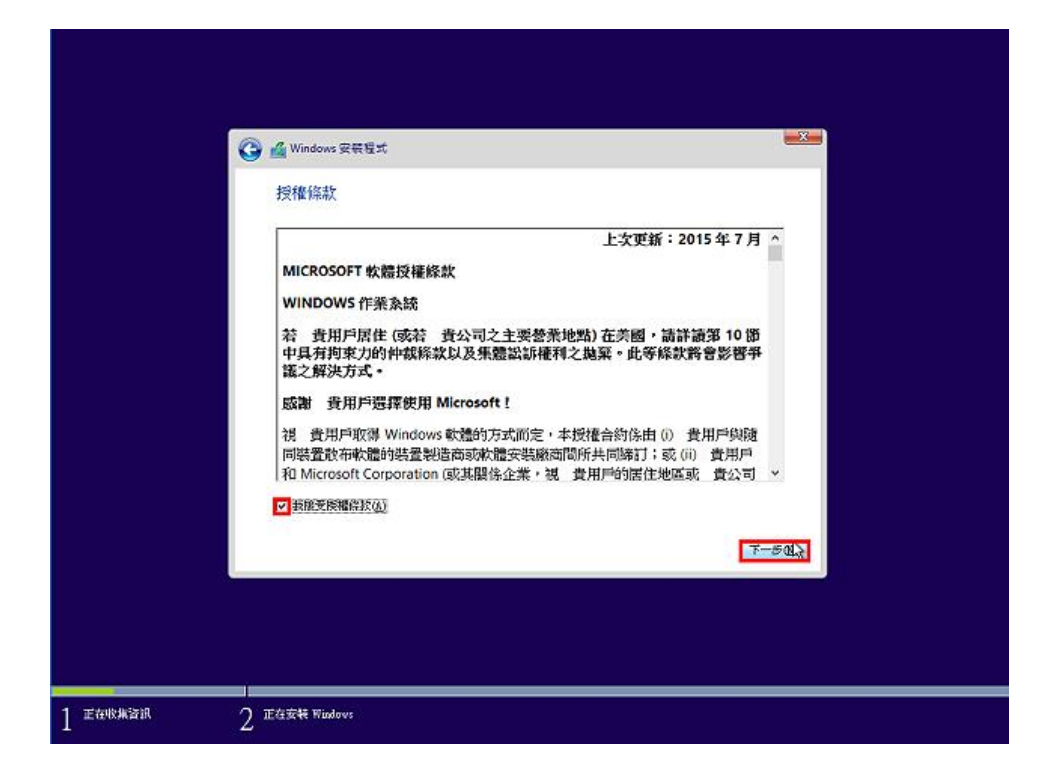

# STEP 6:使用自訂安裝

|                   | Windows安装屋式 您要哪一種安裝類型? 升級:安裝 Windows 安装屋式 您要哪一種安裝 類描如。 升級:安裝 Windows 並能留留室、設定與應用程式(0)<br>(在用此規範時, 安裝板式會兩個當、設定與應用程式(0)<br>(在用此規範時, 安裝板式會兩個當、設定與應用程式(0) 自訂:只要裝 Windows (注意)(C) 我们是如何時, 安装板式子的路徑、快定與馬用程式活動到 Windows · 活要變更相称分對與相称 者: 訂呈用完实活動的範疇, 使混成法指導 通過法法指導 國際保行。 |  |
|-------------------|----------------------------------------------------------------------------------------------------|--|
|                   | よ<br>培明規決定 CD                                                                                                    |  |
| 1 王在收集 <b>注</b> 限 | 2 王位安保 Windows                                                                                                    |  |

#### ▲ 選擇「自訂」

自訂安裝可以讓您自由的「分割」硬碟大小。

#### STEP 7:分割硬碟並選擇安裝分割區

將硬碟分割為 C、D 槽,通常 C 槽用來安裝 Windows 作業系統必要檔案, D 槽用來存放使用 者資料。

假如是新硬碟狀態下,新增一個分割區作為 C 槽,並分配 200 GB 建議空間(204800 MB)。C 槽 容量參考(1.個人使用者 100G 空間容量、2.普通使用者 110G-120G 空間容量、3.高階使用者 200G 以上)

1. 點選「磁碟機 0 未分配的空間」。

| 恋要在哪裏安裝 Windows    | s?                      |                         |     |
|--------------------|-------------------------|-------------------------|-----|
| 名明<br>登获得 0 未配置的空間 | 大小/###<br>931.5 GE      | + 可用空間 調型<br>6 931'5 GB |     |
|                    |                         |                         |     |
| ******             | D <b>V</b> ****6        | 14. #10(E)              |     |
|                    | ≢⊗ 大小(S): <u>204800</u> | MB RED                  | RAC |

- 2. 點選「新增」。
- 3. 在「大小」欄位中輸入「204800」。
- 4. 按下「套用」。
- 5. 新增 C 槽完成,接著繼續分割出 D 槽。

| 您要在哪裏安裝 Windows?                                                       |          |                 |
|------------------------------------------------------------------------|----------|-----------------|
| 名編                                                                     | 大小總計     | 可用空間 類型         |
| → 磁磁機 0 磁磁分割 1                                                         | 100.0 MB | 95.0 MB 条統      |
| → 磁磁機 0 磁磁分割 2                                                         | 16.0 MB  | 16.0 MB MSR (保留 |
| 磁環機 0 磁環分割 3                                                           | 199.9 GB | 199.9 GB 主要     |
| 登羅機 0 未配置的空間                                                           | 731.5 GB | 731.5 GB        |
| <ul> <li>47 董新整理(B) × 副除(D)</li> <li>(● 新入報動理文(L) → 送(中(G))</li> </ul> | ◇ 格文化图   | ¥:\$(5)         |

6. 點選「磁碟機 0 未分配的空間」, 並按下「套用」。

|                                                                                                    | Contraction of the second second |
|----------------------------------------------------------------------------------------------------|----------------------------------------------------------------------------------------------------|
| 名稱                                                                                                    | 大小總計可用空間類型                                                                                                    |
| → 磁碟機0 磁碟分割 1                                                                                                    | 100.0 MB 95.0 MB 条统                                                                                                    |
| 磁磁機 0 磁磁分割 2                                                                                                    | 16.0 MB 16.0 MB MSR (保留)                                                                                                    |
| 磁環機0磁磁分割3                                                                                                    | 199.9 GB 199.9 GB 主要                                                                                                    |
| 磁磁機 0 未配置的空間                                                                                                    | 731.5 GB 731.5 GB                                                                                                    |
| and the second second second second second second second second second second second second second second second | 11111111111                                                                                                    |
|                                                                                                    |                                                                                                    |
| ● 動人種動程式() □ □ 延伸区                                                                                               | 大小(S): 749068 3 MB 赛用图 取演化                                                                                                    |

7. 新增 D 槽完成。

| 恋要在哪裏安裝 Windows?        |                      |
|-------------------------|----------------------|
| 名稱                      | 大小總計 可用空間 類型         |
| → 磁磁機0磁磁分割1             | 100.0 MB 95.0 MB 条统  |
| ↔ 磁碟機 0 磁碟分割 2          | 16.0 MB 16.0 MB MSR  |
| 磁碟機 0 磁碟分割 3            | 199.9 GB 199.9 GB 主要 |
| 磁容機 0 磁磁分割 4            | 731.5 GB 731.5 GB 主要 |
| 47 重新整理(B) × 电隙(D)      | ✓ 增其化图 新增(E)         |
| () 數人驅動程式(1) 22 注(4)(2) | R                    |

8. 點選類型為「主要」且大小總計為 199.9 GB 的磁碟分割區。

| 名稱 磁碟機 0 碳酸                 | 2分割1  | 大小總計     | 可用空間 類型                        |
|-----------------------------|-------|----------|--------------------------------|
| ₩ 磁環機 0 磁器                  | 至分割 2 | 16.0 MB  | 95.0 MB 系统<br>16.0 MB MSR (保留) |
| 磁理機 0 磁型                    | 其分割 3 | 199,9 GB | 199.9 GB 主要                    |
| ✓ 並運際 0 提表                  | 萬分割4  | 731.5 GB | 731.5 GB 主要                    |
| 47 重新整理(B)<br>(*) 戰入驅動程式(L) |       | < 想求(60) | Mill(E)                        |

9. 點選「下一步」。

#### STEP 8: 系統安裝中

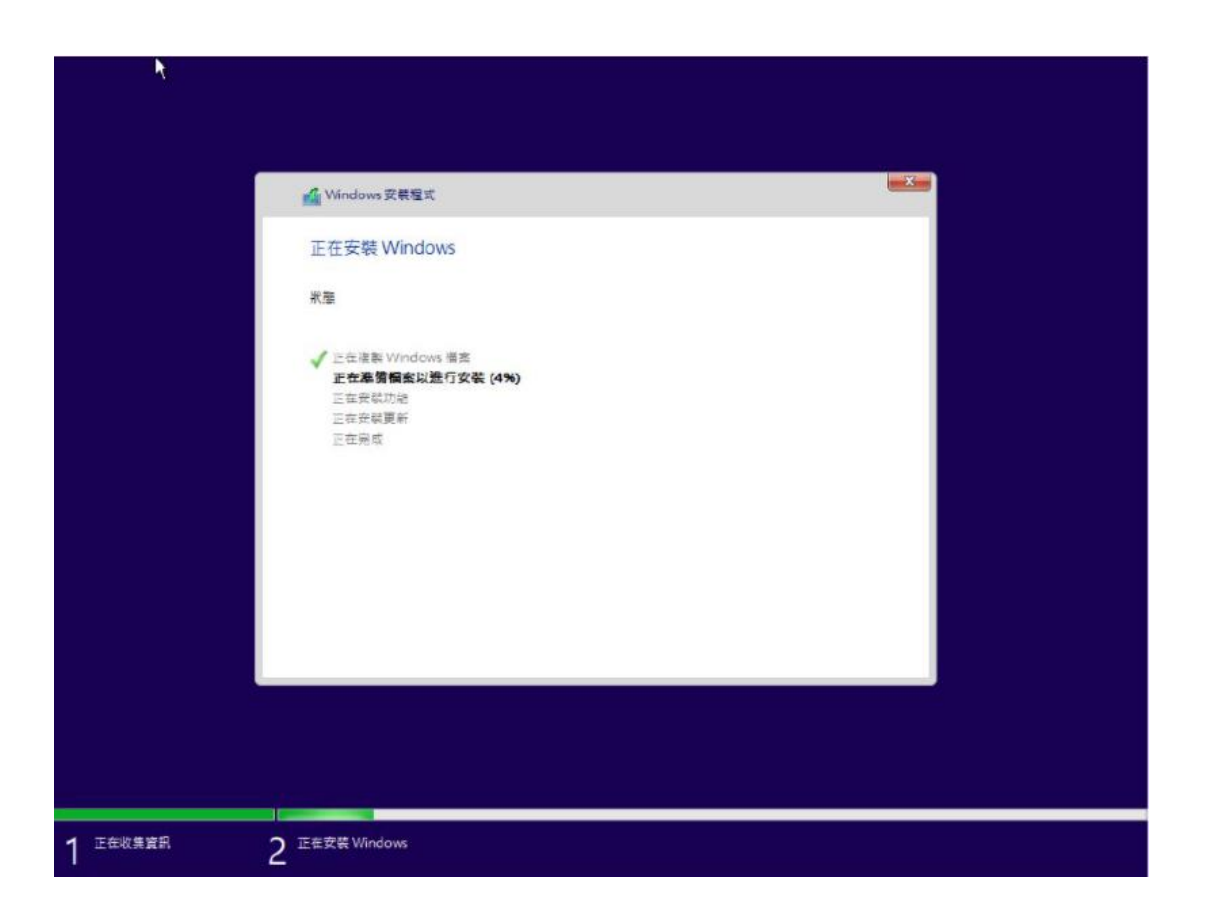

開始進行安裝作業系統作業,整個過程依據電腦效能與隨身碟快慢,平均大約 10-30 分鐘即可完成。

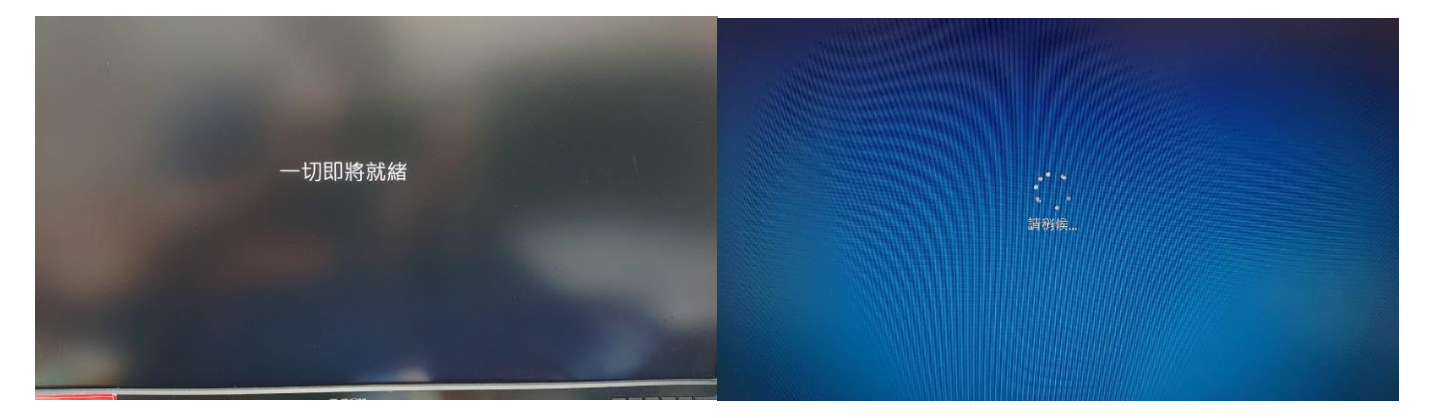

安裝完成後,會自動重新開機,這時候就可以把隨身碟移除了!重新開機後會進行一些系統的設定,完成後會進入「開箱即用體驗」畫面。

#### STEP 9:區域選擇

| 基礎         |   |
|------------|---|
| 先從區域開始。對嗎? |   |
| 北馬里安納群島    |   |
| 北馬其頓       |   |
| 北輪         |   |
| 卡達         |   |
| 古巴         |   |
| 可可斯群島      | × |
| 台灣         |   |
|            | 是 |

# STEP 10:選擇第二鍵盤,跳過

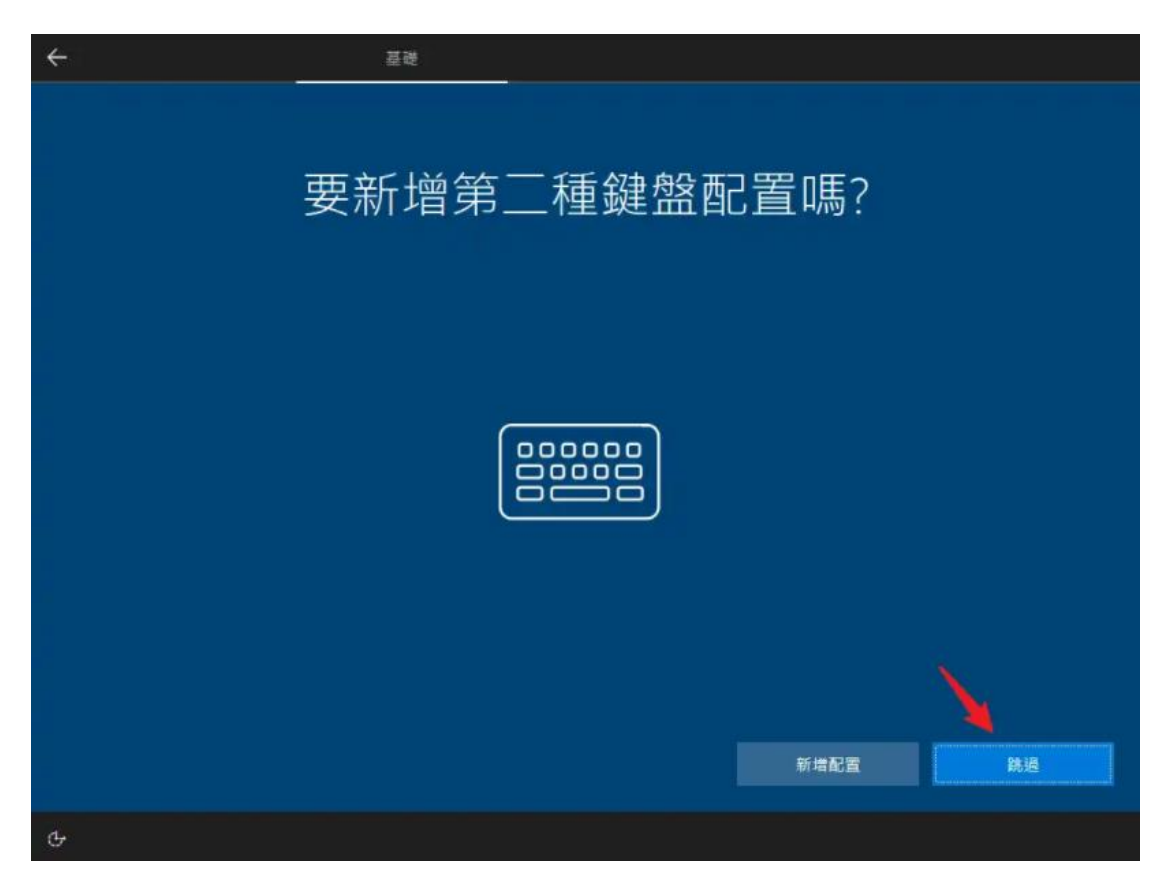

# STEP 11:點選「我沒有網際網路」

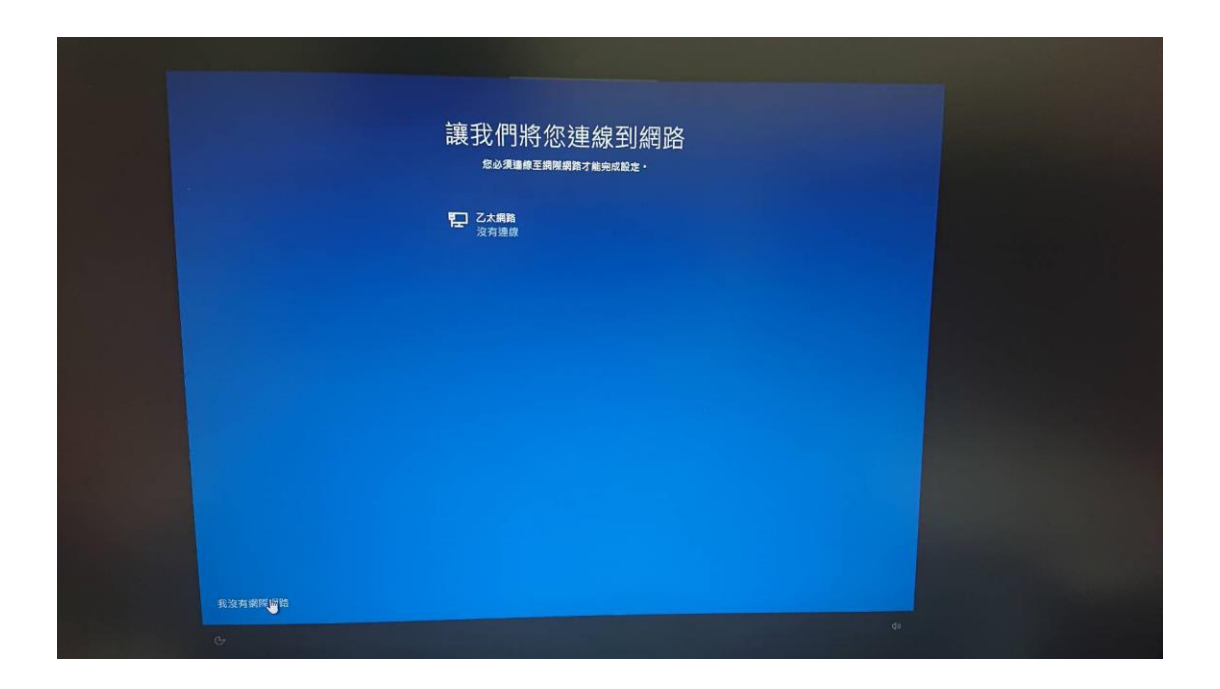

# STEP 12:繼續進行有限安裝

| 只要連上網路,就能在化 | 使用 Microso<br>子 | 作 登入時存取备式各樣的應用程式,讓您工作得心應手,<br>罪件以及在不同装置上作樂之外,您還可以得到增強的功                                       | 玩樂職心所欲・除了能拘激<br>能與安全性・    | 覽網際網路、取得電 |  |
|-------------|-----------------|-----------------------------------------------------------------------------------------------|---------------------------|-----------|--|
|             |                 |                                                                                               | 透過 Microsoft 帳戶<br>進行完整設定 |           |  |
|             | 0               | 摓髇的安全性和腿私權<br>保護您的執置和個人資料                                                                     | ~                         |           |  |
|             | 6               | 免費存取 Office Online、Outlook、Skype 等項目<br>Office Online、Outlook、Skype、免費 OneDrive 雲端<br>儲存空間等項目 | ~                         |           |  |
|             | H               | 獲得最佳 Windows 10 功能<br>從您的 Android 手機同步相片、從您離開的位置繼續等<br>等                                      | ~                         |           |  |
|             |                 |                                                                                               |                           |           |  |
|             |                 |                                                                                               |                           |           |  |
|             |                 |                                                                                               |                           |           |  |

#### STEP 13: 設定個人使用者

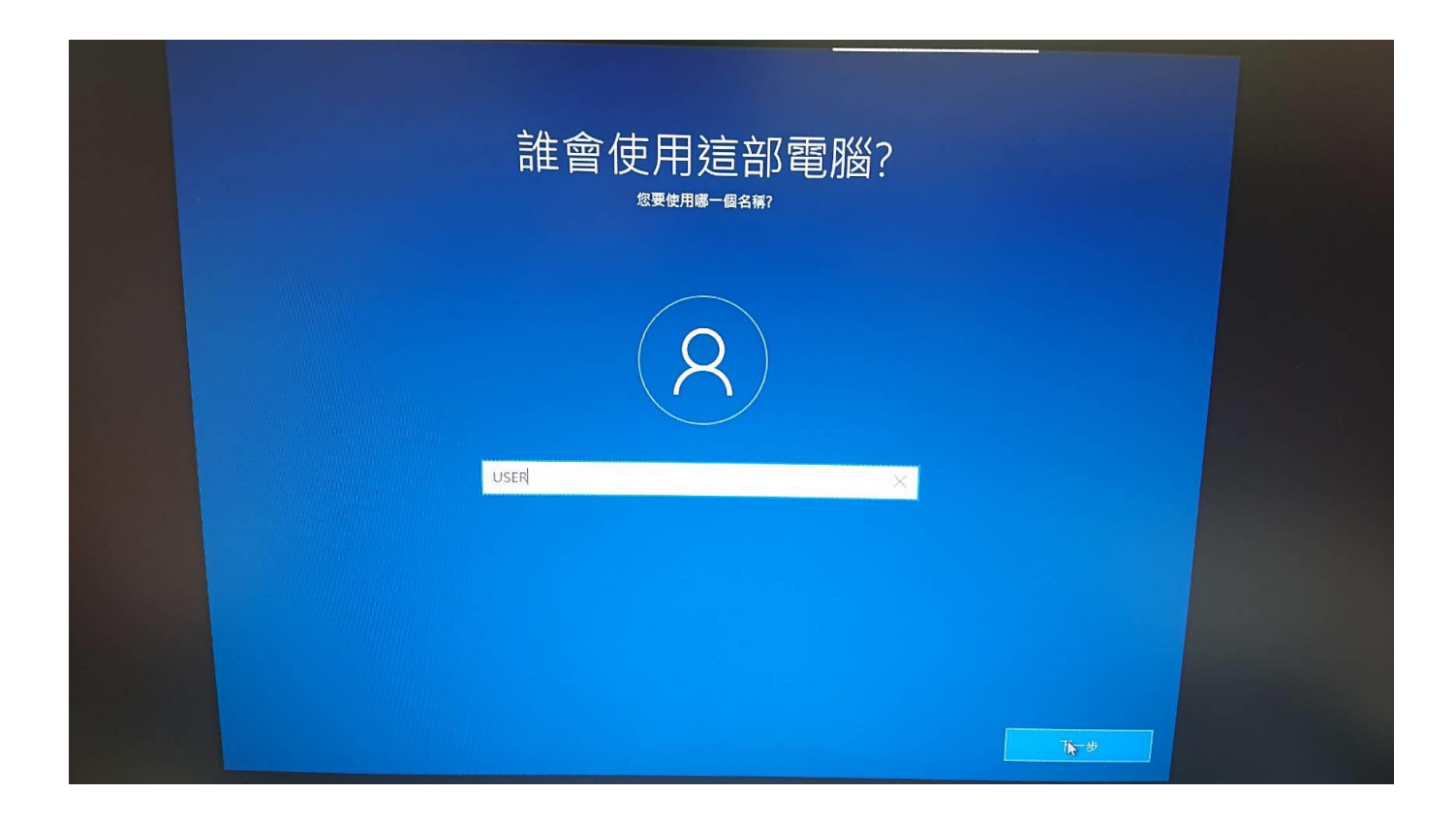

#### STEP 14:設定個人使用密碼

如不需密碼,可以留白並直接按下一步。

| 建立超好記的密碼                                                                                                    |                |  |
|----------------------------------------------------------------------------------------------------|----------------|--|
| R                                                                                                    |                |  |
| in a state of the state of the state of th |                |  |
| 3                                                                                                    | <b>715-9</b> - |  |

#### STEP 15:設定個人使用隱私設定

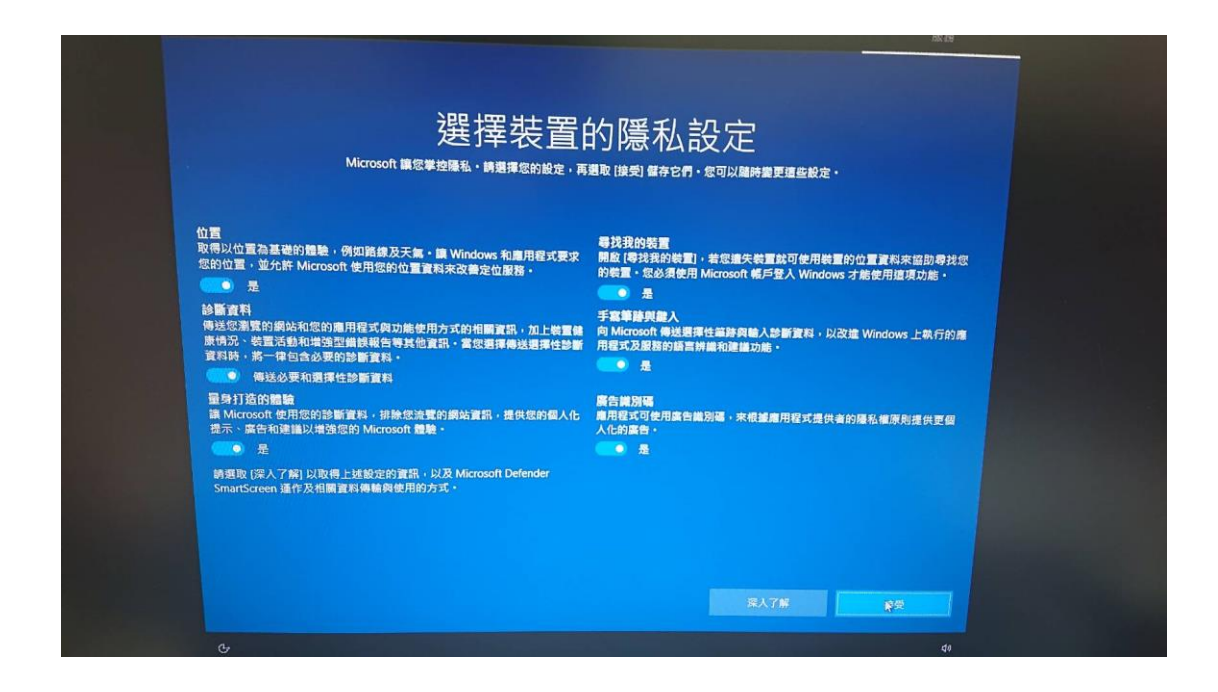

#### STEP 16: 個人裝置隱私設定全取消

|                                                                                              | AR 26                                                                                                    |  |
|----------------------------------------------------------------------------------------------|----------------------------------------------------------------------------------------------------|--|
|                                                                                              |                                                                                                    |  |
| 選擇裝置的                                                                                        | 的隱私設定                                                                                                    |  |
| Microsoft 講怨掌控隱私,請選擇您的設定,再發                                                                  | 趨敗 (接受) 儲存它們・意可以關時變更適些設定。                                                                                                    |  |
| 位置<br>低調器法取得以芝點為基礎的體驗,最是能錄和天氣,或是享有需要包的位<br>當者推進作的其他服務,                                       | ■找我的教育<br>教授重大教育・Vindows 將無法留助您給實您的教育。<br>● 古                                                                                                    |  |
| 这些資料<br>只有能方期包的装置、其設定和功能,及其是否正確執行的資訊。診斷資料<br>是用來認問導、Windows 維持在安全目最新的状態、協問問題的媒種排解以<br>及改造產品。 | 手指筆錄與數入<br>不受使用與詞鈔斷實料來協助改善在 Windows 上執行的應用程式及服務的<br>請問問編和理論功能。                                                                                                    |  |
| <ul> <li>■ 算利了活的農業</li> <li>※看到的提示,高告及建議會軟管通,且與您取無屬群性,</li> <li>● 否</li> </ul>               | <ul> <li>         ・</li> <li>         ・</li></ul> |  |
| 調要取 (深人了解) 以取得上线股压的重訊,以及 Microsoft Defender<br>SmartScreen 運作及相關直點傳輸與使用的方式。                  |                                                                                                    |  |
|                                                                                              |                                                                                                    |  |
|                                                                                              | 第人7條 接受                                                                                                    |  |
| æ                                                                                            | d)                                                                                                    |  |

#### STEP 17: 等待設定完成

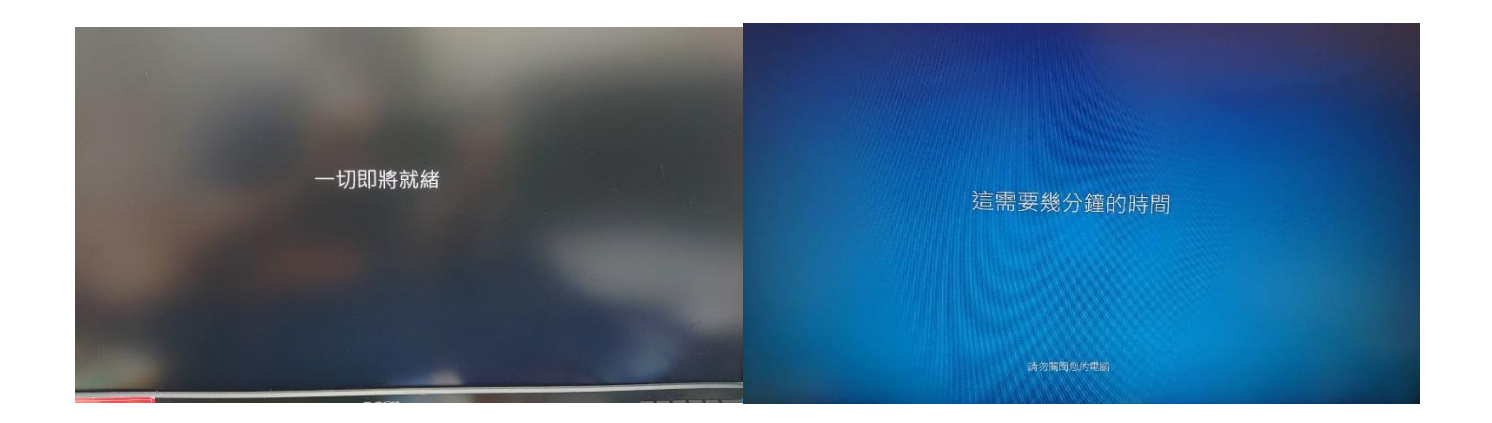

#### STEP 18:建立離線帳戶完成

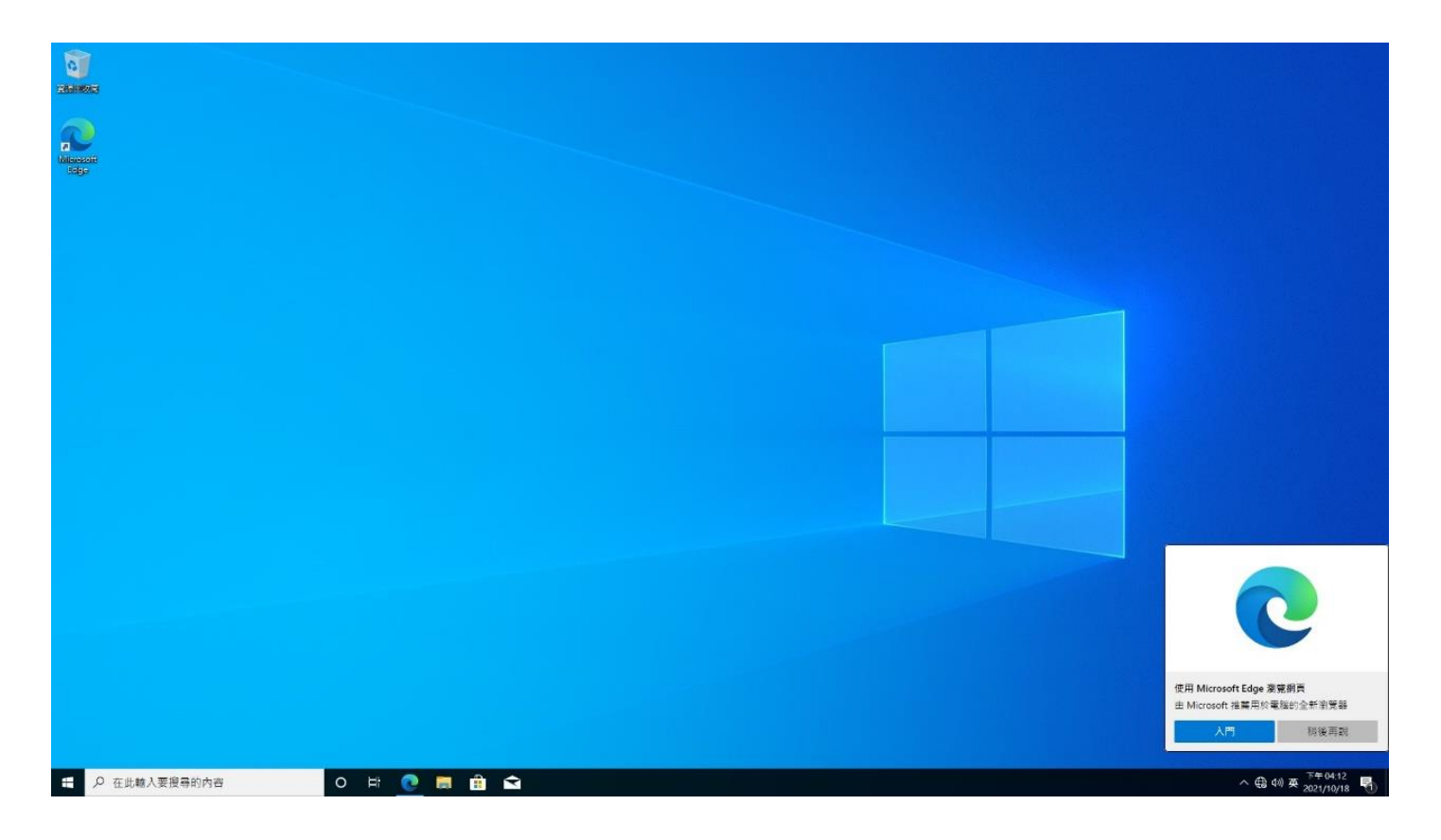

校園授權軟體驗證,請依照<u>授權軟體驗證文件</u>指示操作。